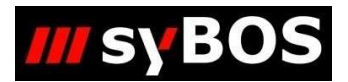

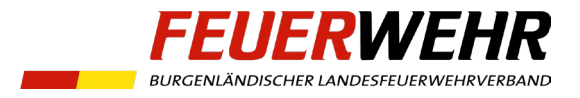

## syBOS-Handbuch:

Ausbildungsplanungs-Matrix

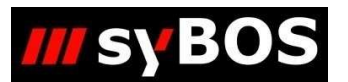

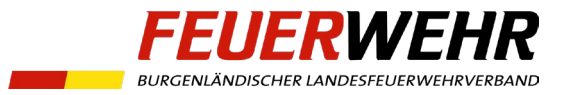

## Allgemeines – Einleitung

Mit der Funktion "Ausbildungsplanungs-Matrix" ist es möglich, den Ausbildungsstand aller Mitglieder einer Dienststelle selbstständig zu überprüfen. Konkret wird eine Liste zu zuvor ausgewählten Lehrgängen ausgegeben, mit der auf den ersten Blick ersichtlich ist, ob die Voraussetzungen für einen oder mehrere Lehrgänge erfüllt sind.

## Übersicht und Anwendung

Zunächst wird in der Personalliste unter "Funktion wählen" der Punkt "Listendruck" ausgewählt, danach die Vorlage "Ausbildungsplanungs-Matrix" geladen.

| -Listen-Druck  |                                                 |
|----------------|-------------------------------------------------|
| Vorlage laden  | - <b>v</b>                                      |
| Liste / Export | bitte wählen                                    |
|                | bitte wählen                                    |
|                | Anwesenheitsliste<br>Ausbildungsplanungs-Matrix |
|                | Australities                                    |

Nach Auswahl der Dienststelle sind der "Typ" und die "Gruppe" zu definieren. Wenn die Auswertung für alle Mitglieder einer Feuerwehr durchgeführt werden soll, ist der Typ "Mitgliedschaften" zu wählen. Hier kann z.B. auf "Aktive" eingeschränkt werden.

Die benötigten Lehrgangsvorlagen müssen ebenfalls ausgewählt werden.

Hier empfiehlt es sich, alle aufeinander aufbauenden Lehrgangsvorlagen zu verwenden.

Damit ist der aktuelle Ausbildungsstand der Mitglieder leichter ersichtlich.

| Liste / Export              | Ausbildungsplanungs-Matrix                | • |  |
|-----------------------------|-------------------------------------------|---|--|
| Dienststelle                | Musterdorf                                | 2 |  |
| Тур                         | Mitgliedschaften                          | • |  |
| Gruppe                      | Aktiv, Jugend, Reserve, Ehrenmitglied, Ga | • |  |
| Aktualität                  | heute aktuell 🗸                           |   |  |
| Stichtag (für Mindestalter) | 01.10.2023                                |   |  |
| Lehrgangsvorlagen           | [e] Einsatzrecht 1 (Kleinein 🔻            |   |  |

Als Hilfestellung kann das <u>Ausbildungsschema</u> der Landesfeuerwehrschule verwendet werden.

Mit einem Klick auf "fortfahren" werden die Daten ausgewertet und eine XLSX-Datei exportiert.

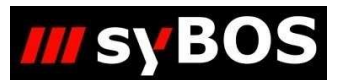

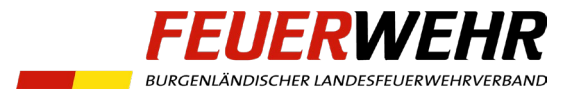

## Ergebnis

In der exportierten Liste ist nun folgendes ersichtlich:

- Voraussetzungen f
  ür den Lehrgang nicht erf
  üllt → kein Eintrag in der Spalte unter der Lehrgangsvorlage
- Voraussetzungen f
  ür den Lehrgang erf
  üllt → die Zelle unter der Lehrgangsvorlage ist mit "x" gekennzeichnet
- Der Lehrgang wurde bereits absolviert → Jahr des Zertifikates

Achtung: Ist ein Mitglied bereits zum gewünschten Lehrgang angemeldet, erscheint trotzdem ein "x".

| Name        | Geburtsdatum | Dienststelle | ADR-Nr. | [e] Führen, Leiten, Beg | [p] Führen 1 (Gruppenl |
|-------------|--------------|--------------|---------|-------------------------|------------------------|
| Mitglied 1  | 24.02.1964   | Musterdorf   | 1234    | х                       | 2014                   |
| Mitglied 2  | 22.02.1939   | Musterdorf   | 1234    |                         | 2014                   |
| Mitglied 3  | 26.01.1995   | Musterdorf   | 1234    | 2023                    | 2014                   |
| Mitglied 4  | 10.12.2000   | Musterdorf   | 1234    | х                       |                        |
| Mitglied 5  | 09.07.1958   | Musterdorf   | 1234    |                         |                        |
| Mitglied 6  | 18.03.1965   | Musterdorf   | 1234    |                         |                        |
| Mitglied 7  | 18.12.2003   | Musterdorf   | 1234    |                         |                        |
| Mitglied 8  | 22.02.2010   | Musterdorf   | 1234    |                         |                        |
| Mitglied 9  | 17.06.1963   | Musterdorf   | 1234    | х                       | 2014                   |
| Mitglied 10 | 04.05.1954   | Musterdorf   | 1234    |                         |                        |